# 本校生校際選課線上操作說明

### 登入

1. 登入頁請選擇「成大生」, 輸入「學號」及「密碼」(即成功入口帳密)

| 111日年生焼約2号間         111日年生焼約2号間           11日日年生焼約2号間         11日日年生焼約2号間           11日日日日         11日日日日           11日日日日         11日日日           11日日日         11日日日           11日日日         11日日           11日日         11日日           11日日         11日日           11日日         11日日           11日日         11日日           11日日         11日日           11日日         11日日           11日日         11日日           11日日         11日日           11日日         11日日           11日日         11日           11日         11日           11日         11日 | <ul> <li>● 放わた県 枚際選課系統</li> <li>● 取入</li> </ul>                                                                                    |                                                                                                    |
|----------------------------------------------------------------------------------------------------|----------------------------------------------------------------------------------------------------|----------------------------------------------------------------------------------------------------|
|                                                                                                    | 111後年度第2巻期<br>15年7月年代大選邦之一中時代第<br>明朝間に2004年時代第<br>明朝間に2004年時代第<br>1116日の第一の2004年117月1日<br>日本の日本の日本の日本の日本の日本の日本の日本の日本の日本の日本の日本の日本の日 | 111時年間を見ていた。           111時年間を見たい。           111時年間を見たい。           111日年の日本の日本の日本の日本の日本の日本の日本の日本の日本の日本の日本の日本の日本の |

2. 申請流程:如表頭所示

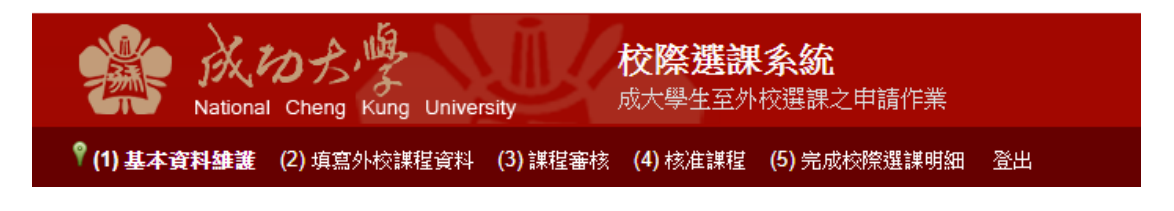

### (1)基本資料維護

- 1. 手機號碼及 e-mail 有誤請務必更正,以利後續連絡;
- 研究生需另輸入指導教授(若尚未指定指導教授請輸入系主任):輸入姓名→按查詢→選 擇系所教師。

| 校際選謀明細 | 登出              |                        |                     |                     |                      |  |
|--------|-----------------|------------------------|---------------------|---------------------|----------------------|--|
|        | 學生資料            |                        |                     |                     |                      |  |
|        | 姓 名             |                        | 性                   | 別                   | 男                    |  |
|        | 學號              |                        |                     |                     |                      |  |
|        | 系所組別            | 中國文學系中國文學碩             |                     |                     |                      |  |
|        | 學制              | 碩士                     | 年                   | 級                   | 一年級                  |  |
|        | *手 機 號 砧        | 5 011111111            |                     |                     |                      |  |
|        | *E-mail         | k1111111111@email.ncku | ku.edu.tw           |                     |                      |  |
|        | *指導教授           | 陳建旭                    | 查詢 請                | 選擇                  | ~                    |  |
|        | 本學期校內選課<br>總學分數 | 9.0                    |                     | 選擇<br>【業設計!<br>、自興利 | 學系-陳建旭-教授<br>陳建旭-副教授 |  |
|        |                 | 資料確認時間:                | · 2023-06-3 土<br>確認 | :木工程!               | 學系-陳建旭-教授            |  |

### (2)填寫外校課程資料(圖A)

- 開課學校:選擇校名時請以新校名為主·例如:國立陽明交通大學(舊名國立交通大學或 國立陽明大學)。
  - I. 以下拉式選單選取學校。
  - Ⅱ. 以『關鍵字搜尋』選取學校。
- 2. 開課學制:如為二專、五專..請選擇『其他』選項。
- 3. 中文科目名稱:
  - 請先選取『科目名稱查詢』:輸入關鍵字→按『查詢』,選取科目名稱及學分數相符者。
  - Ⅱ. 若搜尋之科目名稱或學分數不符,則請選取『自填』:並依序填上『中文科目名稱』、『英 文科目名稱』及『學分數』(填寫範例圖 B)。
- 上課時間:資料鍵入完成後,請按『確定增加時段』,方可完成資料輸入,可輸入多筆上 課時段。
- 5. 遠距教學課程:請留意遠距教學課程學分數·不得超過畢業總學分數二分之一。
- 6. 修課學因:
  - Ⅰ. 『認抵本系學分』:填寫範例圖 C。
  - Ⅱ. 『認抵為非本系學分』(但為本校其他單位):填寫範例圖 D。
  - Ⅲ. 『其他』:無認抵學分需求或非本校要求之學分者:填寫範例圖 E。
- 7. 為本學期校內未開設之課程:依本校校際選課辦法第二條規定「本校學生選讀他校開設之 課程,以選讀時本校未開設之科目為原則。」;學士班應屆或延畢生,則應檢附與必修課 程衝堂之相關證明文件,連同課程大綱合併上傳。

#### 圖 A

| いた<br>National Cheng | Kung University 成大學生至外校選課之               | (中請作業                                                                                                    |  |  |  |  |
|----------------------|------------------------------------------|----------------------------------------------------------------------------------------------------|--|--|--|--|
| (1) 基本資料維護 📍 (2) 項目  | <b>3.外校課程資料 (3)</b> 課程審核 (4) 核准課程 (5) 完成 | 成校繁建講明細 登出                                                                                                    |  |  |  |  |
|                      | 外校課程資料                                   |                                                                                                    |  |  |  |  |
|                      | 開課學校:                                    | 003 國立清華大學            結果欲見獲的學校不在列表中,請先與較務處(#50157)聯繫後再行動作。                                                                            |  |  |  |  |
|                      | 開課學系:                                    | 法律系                                                                                                    |  |  |  |  |
|                      | 開課學制:                                    | ●學士班 ○碩士班 ○碩士在職專班 ○博士班 ○其他                                                                                                    |  |  |  |  |
|                      | 中文科目名稱:                                  | <ul> <li>●料目名稱查詢 法律</li> <li>「查詢」企業併構之法律策略與財務專題研究二[2.0學分]▼</li> <li>○自填</li> <li>「適選擇</li> <li>「適選擇」</li> </ul>                       |  |  |  |  |
|                      | 英文科目名稱:                                  | 企業研稿之法律來給與財務等證研究[2.0学分]<br>SEMINAR ON THE LEGAL, STRATEGIC AND FIN<br>倫理與法律[3.0學分]                                                    |  |  |  |  |
|                      | 學分數:                                     | 2.0<br>性別平權與生活法律[2.0學分]<br>認商倫理與法律[3.0學分]                                                                                             |  |  |  |  |
|                      | 課程碼:                                     | XX61700         (本欄位不開放學生填寫)                                                                                                    |  |  |  |  |
|                      | 上課時間:                                    | 星期:                                                                                                    |  |  |  |  |
|                      | 這距教學課程:                                  | 授標時數1/2以上以遠距数學方式進行 ○是 ◉ 否                                                                                                    |  |  |  |  |
|                      | 修練原因:                                    | <ul> <li>○認托為本糸學分 ●認托為非本糸學分 ○其他</li> <li>選擇單位:[社會科學院 ▼ ]法律糸 ▼</li> <li>選、必修:○必修○選修</li> <li>線程名傳:[企業併購專題研究</li> <li>學分數:[2</li> </ul> |  |  |  |  |
|                      | 為本學期校內未開設之課程:                            | ○是<br>● 否,應國或延畢生,陳述無法於牧內修課原因並檢附相關證明文件併同課程大綱上傳: <mark>興本系必修微積分課程時間衝並</mark>                                                            |  |  |  |  |
|                      | 課程大綱:                                    | 選擇種業,課程大調及衝堂資料.pdf<br>確提受pd幅素                                                                                                    |  |  |  |  |
|                      | 送審                                       |                                                                                                    |  |  |  |  |

| <b>中</b> 文科目名稱: | <ul> <li>○科目名稱查詢 請輸入課程名稱</li> <li>查詢 ▼</li> <li>● 自填 台灣歷史</li> </ul>                   |
|-----------------|----------------------------------------------------------------------------------------|
| 英文科目名稱:         | Taiwan History                                                                         |
| 學分數:            | 3                                                                                      |
| 果程碼:            | (本欄位不開放學生填寫)                                                                           |
| 修課原因:           | <ul> <li>圖C</li> <li>●認抵為本系學分○認抵為非本系學分○其他<br/>選、必修:●必修○選修</li> <li>課程名稱:微積分</li> </ul> |
| 終運百日・           | 學分數:3<br><b>圖 D</b><br>選擇單位:其他 		 2<br>選次 Ké: ● Ké ○ 選修                                |
| 100 新沢口 ·       | 展 近候・<br>課程名稱:                                                                         |
| 修課原因:           | ○認抵為本系學分 ○認抵為非本系學分 ●其他<br>其他:認抵為跨校輔系中山大學資訊                                             |

I R

8. 送審:若送審後出現下列視窗,即表示外校選課學分數已超過1/3,無法再申請送審。依本校校際選課辦法第三條規定「本校學生選讀他校課程學分數,除大學部延畢生及研究所學生外,以該學期修讀學分數之三分之一為限,且應受每學期限修學分之限制。」。

| 140.116.165.67 顯示          |            |
|----------------------------|------------|
| 校際選課學分數總合(13)/校內+校際選課學分數總合 | 含(33)應≦1/3 |
|                            | 確定         |
|                            |            |

- (3) 課程審核
- 點選『審核狀態』內之文字(下圖標示1)即出現『簽核歷程』視窗,可了解簽核流程及意見。
- 當『審核狀態』出現紅字時(下圖標示 2),請儘速依說明事項上傳資料,上傳前請留意應 與原先上傳之課綱合併,以免造成原上傳資料被覆蓋消失;上傳完成勾選完成補件即可。
- 若審核狀態一直停留『指導教授審核』(下圖標示 3·此為研究生專屬審核流程)·請務必 主動提醒指導教授上網審核。

4. 選課資料送審後擬取消申請,請按『取消送審』(下圖標示 4),可停止申請程序;停止送 審後亦可按『重新送審』,課程審核將接續之前審核流程,無需再重新申請。

|      |                   | DIVERSION OF A POST OF |                       |                     |           |                   |             |                                            |
|------|-------------------|------------------------|-----------------------|---------------------|-----------|-------------------|-------------|--------------------------------------------|
|      |                   |                        | 【已變                   | 後科目明細]各欄位者          | 皆有紅字出現,請佈 | <b>该紅字指示儘速辦理。</b> |             |                                            |
| 功能   | 科目名稱              | 學分數                    |                       | 開課學校                | 副課系所      | 別課學詞              | 課程大綱(或補充說明) | 審核狀態                                       |
| 取消送審 | ) <u>微緒分 (一)</u>  | 2                      | 008 國立中興大學            |                     | 數學系       | 碩士在職專班            | 重重新上海 2     | 建数组圣教   新林<br>讀畫連做說明讀檢附師培中心同意文件]<br>  完成補件 |
| 重新送審 | 憲権分               | 3                      | 000 == == -==<br>蓋核歷程 |                     | a. 12 /   | 10/+2++17 *       | X           | 提稿組柔能人藝統<br>講畫這次說明[請上傳邀課明細]補充上傳]<br>□完成補件  |
| 取消送審 | 連続設計(七)           | 7                      | 送出時間                  | 姜核時間                | 蓋核類別      | 蓋核結果              | 蓋核說明        | <u>許冊組組長</u>                               |
| 取消扶審 | 文化人類聲             | 3                      | 2023-07-05 13:22:18   |                     | 教務長核示     | 未審                | E           | ( 動務長核示) 1                                 |
|      |                   |                        | 2023-07-04 13:14:36   | 2023-07-05 13:22:19 | 課務組組長     | 審核完成              |             |                                            |
| 取消送審 | 企業併購之法律策路與財務裏顯研究二 | 2                      | 2023-06-30 15:44:33   | 2023-07-04 13:14:37 | 課務組承辦人審核  | 審核完成              |             | 指導動授養技                                     |
| 取消送審 | 這臺                | 1                      | 2023-06-30 14:32:31   | 2023-06-30 15:44:35 | 註冊組組長     | 審核完成              |             | 會業單位廢物                                     |
|      |                   |                        | 2023-06-30 14:20:14   | 2023-06-30 14:32:32 | 註冊組承辦人審核  | 審核完成              |             |                                            |
| 取消送審 | 不動產估信管將           | 3                      | 2023-06-30 14:19:48   | 2023-06-30 14:20:15 | 多所審核      | 同章修課不承認學分         |             | <u>相遇到授棄法</u> 3                            |

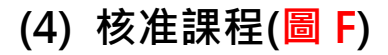

- 1. 點選『審核狀態』內之文字(圖 F 標示 1), 了解課程學分抵免情形 (圖 G)。
- 於『功能』處勾選該科目後按『產生校際選課同意書』(圖 F 標示 2)即可產生本校校際選 課同意書(圖 H),攜帶此同意書至外校辦理選課。
- 完成外校選課流程後·將校際選課同意書回執聯或其他可證明已完成他校選課之證明文件『上傳檔案』(圖 F 標示 3)。

|            | CORE Kung University  | 校際選課系統成大學生至外校選調 | <b>先</b><br>果之申請作業 |          |      |         | 111 風好夜筆 2  | <b>1133</b> |
|------------|-----------------------|-----------------|--------------------|----------|------|---------|-------------|-------------|
| (1) 並今資料雜證 | (2) 項為外校誅枉資料 (3) 誅怪者依 | (4) 极准課程 (3)    | )元政权操題課明細 登出       |          |      |         | 111 学生汉为 4  | 47-90       |
| _          |                       |                 | (B                 | 核准科目明細】  |      |         |             |             |
| 功能         | 科目名稱                  | 學分數             | 開課學校               | 開課系所     | 開課學制 | 審核狀態    | 上傳至他校選課完成表件 |             |
|            | 運動與健康:初級帆船            | 1               | 009 國立中山大學         | 體育室      | 學士班  | 1 已該准 3 | 上傳檔案        |             |
| 2          | 倫理與法律                 | 3               | 015 東海大學           | 法律系      | 碩士班  | 已核准     | 上傳檔案        |             |
|            |                       |                 | 2                  | 主校際選課同意書 |      |         |             |             |
|            |                       |                 |                    | 圖G       |      |         |             |             |
|            | 簽核歷程                  |                 |                    |          |      |         | ×           |             |
|            | 送出                    | 時間              | 簽核時間               | 簽核類別     |      | 簽核結果    | 簧核說明        |             |

| 送出時間                | 簧核時間                | 簧核類別        | 簧核結果      | 簧核說明 |
|---------------------|---------------------|-------------|-----------|------|
| 2023-07-18 10:51:49 | 2023-07-18 10:52:40 | 教務長核示(代理人)  | 同意        |      |
| 2023-07-18 10:51:28 | 2023-07-18 10:51:49 | 課務組組長(代理人)  | 審核完成      |      |
| 2023-07-18 10:51:02 | 2023-07-18 10:51:28 | 課務組承辦人審核    | 審核完成      |      |
| 2023-07-18 10:47:39 | 2023-07-18 10:51:02 | 註冊組組長(代理人)  | 審核完成      |      |
| 2023-06-30 13:57:12 | 2023-07-18 10:47:39 | 註冊組承辦人審核    | 學生非延畢生或重修 |      |
| 2023-06-30 13:56:00 | 2023-06-30 13:57:13 | 會簽單位審核(體育室) | 同意修課並承認學分 |      |
| 2023-06-30 13:54:13 | 2023-06-30 13:56:01 | 系所審核        | 同意修課不承認學分 |      |

| 茲同意本校 都            | 計系 學士班        | E 學生             | (F2                | )               |         |             |         |                                                     |
|--------------------|---------------|------------------|--------------------|-----------------|---------|-------------|---------|-----------------------------------------------------|
| 至頁权 (國立)<br>課程系(所) | P山大学)<br>開課學制 | 送修卜列<br>課程名稱     | 課程,<br>學分:3        | <b>収済</b><br>遠距 | 恶于语     | 5助料5<br>上課時 | £。<br>間 | 台綜大學-                                               |
|                    |               |                  | 数:                 | 课程              |         |             |         | 班學生                                                 |
| 體育室                | 學士班 選         | 【動與健康:初<br>L:帆船  | 1                  | 是否              | -(8:    | 00至1(       | ):00)   | <ul> <li>■重修</li> <li>■延摹</li> <li>■以上皆非</li> </ul> |
|                    | 课學校另有提        | 回 载<br>供学生完成選課之: | <b>九 聯</b><br>證明文件 | 時,              | 本聯則     | 無需核章        | 送回      |                                                     |
| 贵校學生               | (F2-          | )業已完成下3          | 列校際書               | 医课习             | 「宜。     |             |         |                                                     |
| 課程系(所)             | 開課學制          | 課程名              | 稱                  |                 | 學分<br>數 | 遠距<br>課程    | Ŀ       | ,課時間                                                |
| 體育室                | 學士班           | 運動與健康:           | 初級帆券               | \$ <del>5</del> | 1       | □是<br>■否    | -(8:0   | 0至10:00)                                            |
| 此致 圆立成功大           | 学             |                  |                    |                 |         |             |         |                                                     |

## (5) 完成校際選課明細

- 完成校際選課明細:校外選課完成表件經課務組審核無誤後,確定完成所有校際選課流程。
- 2. 點選該課程的『已選課』,可供查詢相關單位的審核意見。

| ALDA<br>National Cheng Kung Univer | 校際透課系統<br>成大學生至外校選課之申記      | 请作業      |           |                             |                     |                          |
|------------------------------------|-----------------------------|----------|-----------|-----------------------------|---------------------|--------------------------|
| (1) 基本資料強緩 (2) 填寫外校課程資料 (3         | 1) 講程審核 (4) 核准課程 📍 (5) 完成校際 | 医脾明细 登出  |           |                             |                     | 111 學年度第2學期              |
|                                    |                             | [2       | 完成選課科目明細】 |                             |                     |                          |
| 科目名稱                               | 學分數                         | 閒課學校     | 開課系所      | 開課學制                        | 審核狀態                |                          |
| 建築美學                               | 4                           | 017 輔仁大學 | 建築學系      | 碩士班                         | 「三選課」               |                          |
|                                    |                             |          |           | 約務處證證際組 06.2757575 公繳 50157 | 计编由人说理论的意思组 整件上版编版者 | © 2023 2017 (21) 11-1-14 |

| 簽核歷程                |                     |            |           | ×    |
|---------------------|---------------------|------------|-----------|------|
| 送出時間                | 簽核時間                | 簽核類別       | 簽核結果      | 簽核說明 |
| 2023-07-05 16:36:08 | 2023-07-05 16:39:02 | 教務長核示(代理人) | 同意        |      |
| 2023-07-05 16:35:50 | 2023-07-05 16:36:10 | 課務組組長      | 審核完成      |      |
| 2023-07-05 16:35:25 | 2023-07-05 16:35:51 | 課務組承辦人審核   | 審核完成      |      |
| 2023-07-05 16:35:02 | 2023-07-05 16:35:26 | 註冊組組長(代理人) | 審核完成      |      |
| 2023-07-05 16:34:33 | 2023-07-05 16:35:03 | 註冊組承辦人審核   | 審核完成      |      |
| 2023-07-05 16:33:45 | 2023-07-05 16:34:35 | 系所審核       | 同意修課並承認學分 |      |
| 2023-07-05 16:32:52 | 2023-07-05 16:33:46 | 指導教授審核     | 同意        |      |

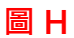